Below you will find instructions with screenshots of how to access the UHC's PPO provider network search without signing in as a member.

After 1/1/2024, everyone can create their member portal with UHC. Then thereafter, each time after signing in to the member portal, the UHC's provider network search will become easier to use.

- 1. Go to: https://www.uhc.com/find-a-doctor
- 2. Select "Search as Guest" on the right hand side.

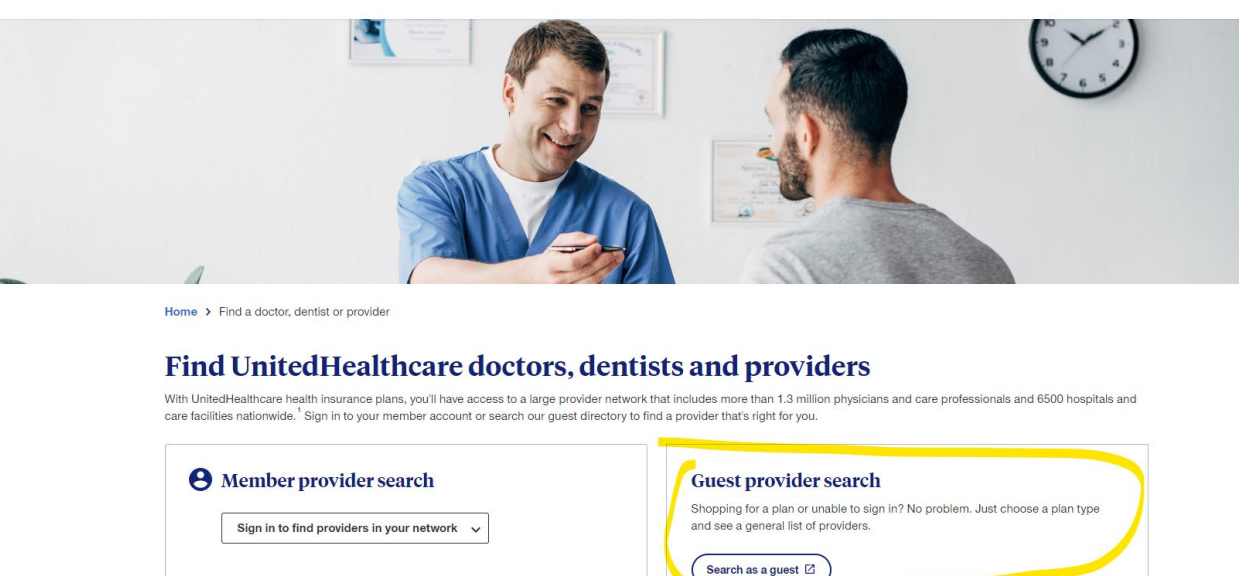

E F P T O Z Find vision care providers

Find a vision care provider 17

Find dental providers

- 3. Select "Medical Directory".

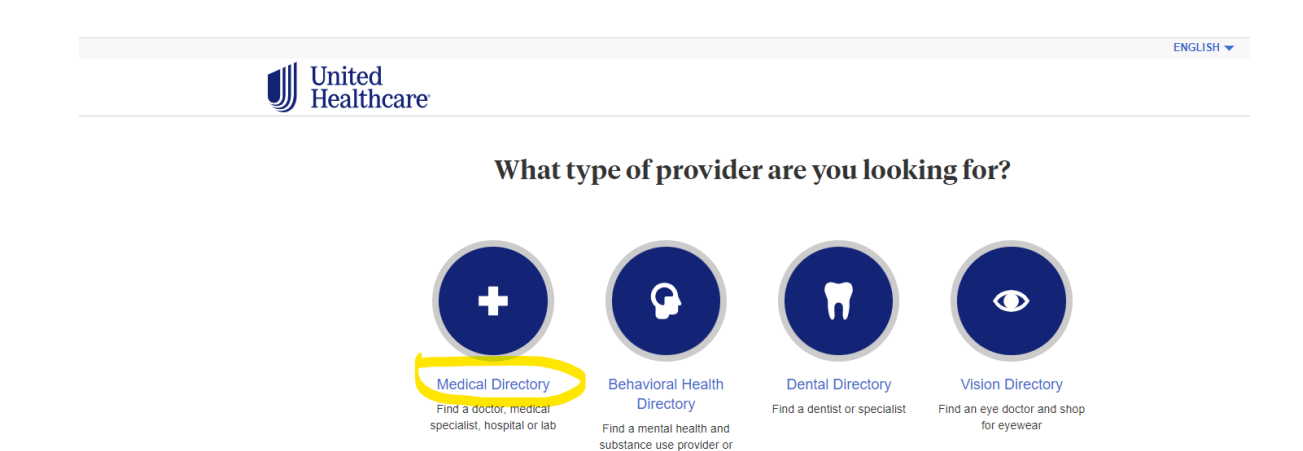

facility

4. Select "Employer and Individual Plans".

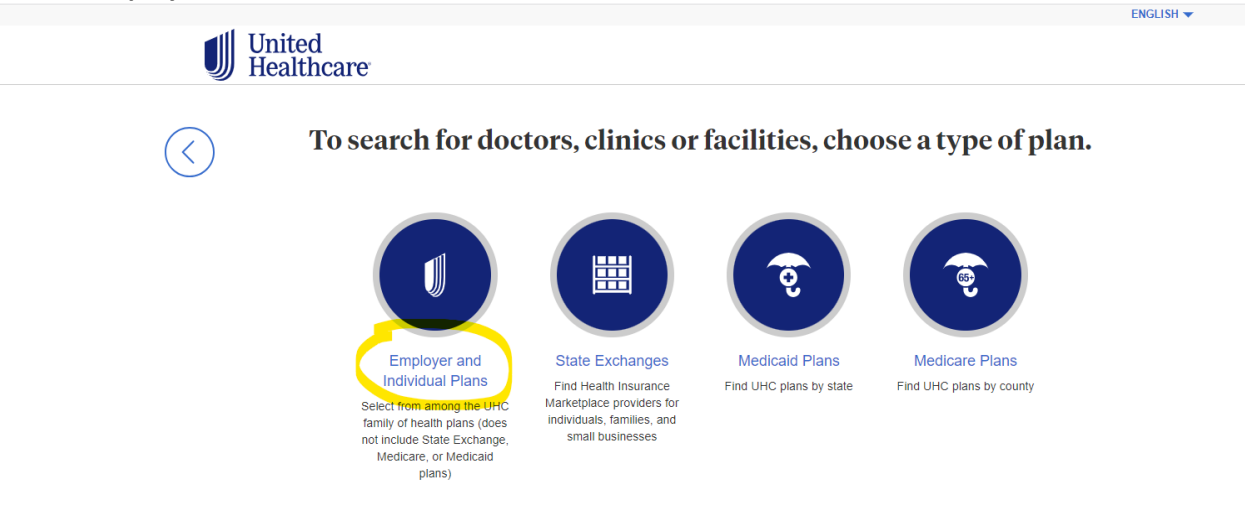

5. Then scroll down to select "Choice Plus" for UHC's broadest PPO Choice Plus network.

| United<br>Healthcar | e                                                     |
|---------------------|-------------------------------------------------------|
|                     | Level Funded Health Plans                             |
|                     | Charter / Charter Balanced                            |
|                     | Charter HMO / Charter Balanced HMO / Charter Plus HMO |
|                     | Charter Plus                                          |
|                     | Choice                                                |
|                     | Choice Advanced                                       |
|                     | Choice HMO                                            |
|                     | Choice HMO Advanced                                   |
|                     | Choice Plus                                           |
|                     | Choice Plus Advanced                                  |
|                     | Choice Plus HMO Premier                               |

6. From here you can then select the type of health care provider you are looking for. You can also write the specific provider's name in the text box or the specific service they provide. *It is recommended that you use the location where the provider is located, either the city or zip code.* 

|                                                                                                    |                                                                              |                                                       | ENGLISH 🔻                                            |
|----------------------------------------------------------------------------------------------------|------------------------------------------------------------------------------|-------------------------------------------------------|------------------------------------------------------|
| United<br>Healthcare                                                                                                    |                                                                              | FIND CARE                                             | SAVED                                                |
| CHOICE PLUS                                                                                                    |                                                                              |                                                       | CHANGE PLAN 🔉                                        |
| K K K K K K K K K K K K K K K K K K K                                                                                                    | What type of Medi<br>an we help you fi                                       | cal Care<br>nd near:                                  |                                                      |
|                                                                                                    | Plymouth, MA 023                                                             | 360                                                   |                                                      |
|                                                                                                    | Change Location >                                                            |                                                       |                                                      |
| Search for providers and services                                                                                                    |                                                                              |                                                       | Q Search                                             |
|                                                                                                    | Find Care by Catego                                                          | ory                                                   |                                                      |
|                                                                                                    | ¢,                                                                           | m                                                     |                                                      |
| People     Places       Doctors, medical groups,<br>and other professionals by<br>becality     Hospitals, clinics,<br>imaging centers, m<br>suppliers | , labs, Iabs, Iabs, Providers for office visits, tests, treatments, surgerie | Care by Condition<br>Find care for common<br>concerns | Cost Estimates<br>Treatment for common<br>conditions |

If you need to change the location of the providers, select "**Change Location**" and a pop-up will appear as below. Indicate the zip code in the text box and the city and zip code will appear underneath. Select the correct city and zip code underneath the text box and then select "**Update Location**".

| What location do you want to find a provider in?                          |  |
|---------------------------------------------------------------------------|--|
| Enter a street address, city & state, 5 digit zip code, county, or parish |  |

| Stract Address, City & State, Zin Code, County, Darish |  |  |
|--------------------------------------------------------|--|--|
| Street Address, City & State, Zip Code, County, Parish |  |  |
|                                                        |  |  |
|                                                        |  |  |
|                                                        |  |  |
| Update Location Cancel                                 |  |  |
|                                                        |  |  |

Once you have the location you would like to find providers in, select "**People**" or you can type the provider's name in the text box.

If you are looking for a specific provider, write their name in the text box. As you start typing, the provider's name will start appearing underneath. If you see your provider appear under the text box, this means that your provider is in-network with UCH's PPO network.

|                                                                                           |                                                                                                    |                                                                   | ENGLISH 👻                                            |  |  |  |
|-------------------------------------------------------------------------------------------|----------------------------------------------------------------------------------------------------|-------------------------------------------------------------------|------------------------------------------------------|--|--|--|
| United<br>Healthcare                                                                      |                                                                                                    | FIND CARE                                                         | SAVED                                                |  |  |  |
| CHOICE PLUS                                                                               |                                                                                                    |                                                                   | CHANGE PLAN >                                        |  |  |  |
| What type of Medical Care   can we help you find near:                                    |                                                                                                    |                                                                   |                                                      |  |  |  |
|                                                                                           | Pearland, TX 77                                                                                                    | 7584                                                              |                                                      |  |  |  |
|                                                                                           | Change Location>                                                                                                    |                                                                   |                                                      |  |  |  |
|                                                                                           |                                                                                                    |                                                                   |                                                      |  |  |  |
| Search for providers and service                                                          | ces                                                                                                    |                                                                   | Q Search                                             |  |  |  |
|                                                                                           |                                                                                                    |                                                                   |                                                      |  |  |  |
|                                                                                           | Find Care by Cate                                                                                                    | gory                                                              |                                                      |  |  |  |
|                                                                                           |                                                                                                    | M                                                                 |                                                      |  |  |  |
| People<br>Doctors, medical groups, Hosp<br>and other professionals by imagin<br>specially | Places Services and<br>Ditals, clinics, labs,<br>g centers, medical<br>suppliers Providers for office visit<br>tests, treatments, surge | Care by Condition<br>Find care for common<br>ts, concerns<br>ries | Cost Estimates<br>Treatment for common<br>conditions |  |  |  |

- For Primary Care Providers (PCPs), select "Primary Care".
- For Specialty providers, select "Specialty Care".

|                                                                                         | ENGLISH 👻                                                             |
|-----------------------------------------------------------------------------------------|-----------------------------------------------------------------------|
| United<br>Healthcare                                                                    | FIND CARE SAVED                                                       |
|                                                                                         | CHANGE PLAN >                                                         |
| Who are you le                                                                          | ooking for?                                                           |
| +                                                                                       |                                                                       |
| Primary Care Specialty                                                                  | Care Medical Groups                                                   |
| Family doctors, internists, Dermatolo,<br>OB-GYNs, pediatricians cardiologists.<br>more | ists, Small practices or large<br>cologists, organizations of doctors |